# printing your rota

# printing the rota

Whilst the software version of the rota is dynamic and therefore up to date with the last rota changes, it is possible to print the rota.

• Click the print button from the rota view

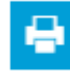

Choose the report output type you require

The results will be displayed in a new window which you can print if required.

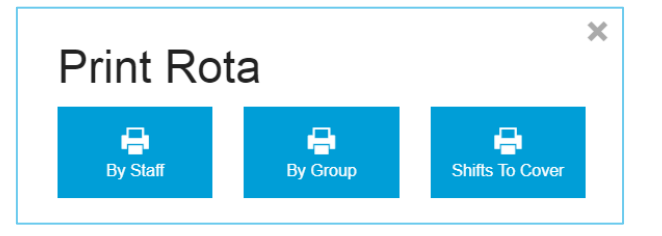

Please note: the printed version of the rota will always display 4 weeks' worth of rotas, the first day being the date you are viewing the rota from. This can be changed by using the date picker at the top of the rota.

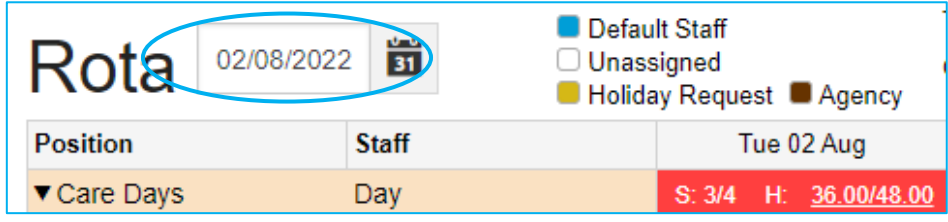

### print rota by staff

This will show all working staff in a home, including pool and agency staff. When you print the rota by staff, if a staff member is planned to work at another home as pool you will be able to distinguish which shifts are at which home.

| Full Name       | Position | Shift Group           | Hrs  | Mon<br>15/02/2021 |
|-----------------|----------|-----------------------|------|-------------------|
| Androw Williams | Cook     | Kitchen               | 0:00 |                   |
|                 | Cook     | Kitchen (Caring East) | 0:00 |                   |

Pool staff can be identified by having Pool- at the start of their name.

| Pooja Betty Mallett   | Grounds Keeper | Р                   | 50:30 | 22:15-06:40 |
|-----------------------|----------------|---------------------|-------|-------------|
| Pool-Columcille, Cola | Home Manager   | Р                   | 0:00  |             |
| Pool-Daniel Mathews   | Home Manager   | Р                   | 10:00 |             |
| Pool-Mark Walkers Si  | Care Manager   | Р                   | 12:30 |             |
| Pool-Philips Francis  | Grounds Keeper | Elderly Residential | 7:06  |             |
| Pool-Tina Warner      | Home Manager   | Р                   | 20:00 | 06:30-16:30 |
| R Lynn Russell        | Senior Carer   | Р                   | 13:33 | 10:01-14:32 |

As for agency staff, each agency company will have a row on the table and the staff who will be working the shift will be shown below the shift time itself.

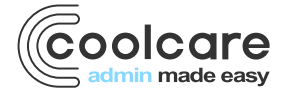

T +44 (0) 113 385 3853 W coolcare.co.uk E info@coolcare.co.uk

| Victoria Terry       | Senior Carer   | 89 | 24:51 | 11:25-14:58              | 11:25-14:58 | 11:25-14:58              | 11:25-14:58 | 11:25-14:58 | 11:25-14:58 | 11:25-14:58 |
|----------------------|----------------|----|-------|--------------------------|-------------|--------------------------|-------------|-------------|-------------|-------------|
| Zelena Garcia        | Grounds Keeper | 99 | 40:50 | 09:00-14:50              | 09:00-14:50 | 09:00-14:50              | 09:00-14:50 | 09:00-14:50 | 09:00-14:50 | 09:00-14:50 |
| AB Agency for Care-A | Care Manager   | 99 | 19:00 | 08:00-17:30              |             | 08:00-17:30<br>Maz Simon |             |             |             |             |
|                      | Care Manager   | 88 | 9:30  | 13:00-22:30              |             |                          |             |             |             |             |
| Man Care Agency      | Front of House | 88 | 4:12  | 09:59-14:11<br>Alex Dean |             |                          |             |             |             |             |
| Nursing staff Agency | Senior Nurse   | 99 | 9:00  | 08:30-17:30              |             |                          |             |             |             |             |
|                      | Front of House | 88 | 4:12  |                          |             | 09:59-14:11              |             |             |             |             |
| Agency               | Care Manager   | 89 | 9:30  |                          |             |                          | 14:00-23:30 |             |             |             |
|                      | Care Manager   | 88 | 9:30  |                          |             |                          |             | 13:00-22:30 |             |             |

## print rota by group

This will split the printed rota up into the individual shift groups you have on the rota, broken down week by week. The name of each shift group will be displayed above each week.

| Care Days H: Holiday, A: Absence, T: Training |                |       |                   |                   |                   |                   |                   | 09/08/2022 -      | 15/08/2022        |
|-----------------------------------------------|----------------|-------|-------------------|-------------------|-------------------|-------------------|-------------------|-------------------|-------------------|
| Full Name                                     | Position       | Hours | Tue<br>09/08/2022 | Wed<br>10/08/2022 | Thu<br>11/08/2022 | Fri<br>12/08/2022 | Sat<br>13/08/2022 | Sun<br>14/08/2022 | Mon<br>15/08/2022 |
| Amanda Becker                                 | Care Assistant | 48:00 |                   | 07:00-19:00       | 07:00-19:00       | 07:00-19:00       |                   |                   | 07:00-19:00       |
| Amelia Watson                                 | Senior Carer   | 48:00 | 07:00-19:00       | 07:00-19:00       | 07:00-19:00       |                   |                   |                   | 07:00-19:00       |
| Courtney Wheeler                              | Care Assistant | 48:00 |                   | 07:00-19:00       | 07:00-19:00       | 07:00-19:00       |                   |                   | 07:00-19:00       |
| Nadine Khan                                   | Senior Carer   | 36:00 |                   |                   |                   | 07:00-19:00       | 07:00-19:00       | 07:00-19:00       |                   |
| Nora Harris                                   | Care Assistant | 36:00 | 07:00-19:00       |                   |                   |                   | 07:00-19:00       | 07:00-19:00       |                   |
| Pool-Katie McGrath                            | Care Assistant | 0:00  |                   |                   |                   |                   |                   |                   |                   |
| Sarah Olson                                   | Care Assistant | 0:00  |                   |                   |                   |                   |                   |                   |                   |
| Vicky Scorer                                  | Care Assistant | 36:00 | 07:00-19:00       |                   |                   |                   | 07:00-19:00       | 07:00-19:00       |                   |
| West Yorkshire Agency Care                    | Care Assistant | 0:00  |                   |                   |                   |                   |                   |                   |                   |

#### shifts to cover

This option will show any shifts on the rota that are unassigned and require a staff member to cover them.

| Shift Group Name | Position       | Day Period | Shift Start<br>Date | Shift Time    | Staff Name and Signature |
|------------------|----------------|------------|---------------------|---------------|--------------------------|
| Care Days        | Care Assistant | Day        | 02/08/2022          | 07:00 - 19:00 |                          |
| Care Days        | Care Assistant | Day        | 06/08/2022          | 07:00 - 19:00 |                          |
| Care Days        | Care Assistant | Day        | 07/08/2022          | 07:00 - 19:00 |                          |

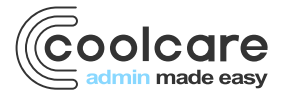